Istruzioni per l'uso

Termoregolatore

# Logamatic RC310

Leggere attentamente prima dell'uso.

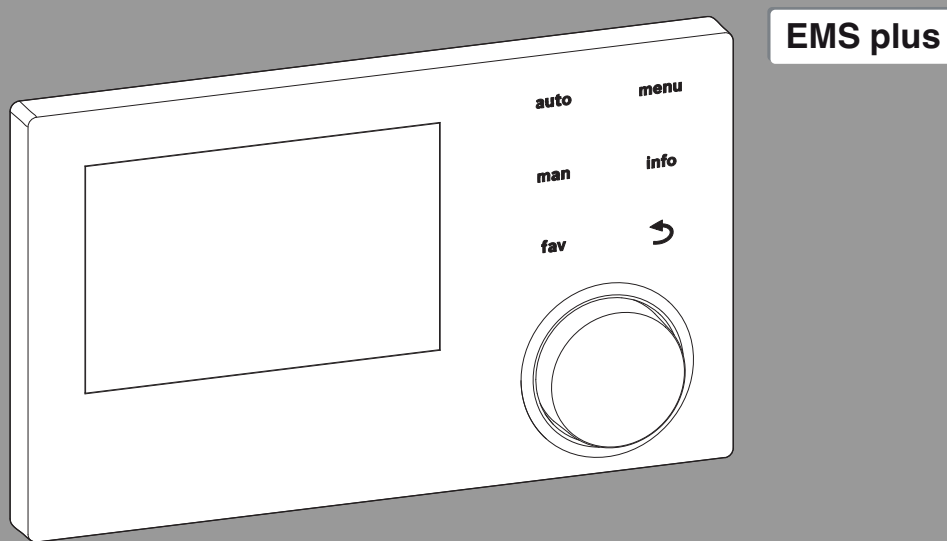

CE

0 010 008 086-001

**Buderus** 

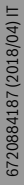

# Indice

| 1 | Signi  | ficato dei simboli e avvertenze di sicurezza 3                                                      |
|---|--------|----------------------------------------------------------------------------------------------------|
|   | 1.1    | Significati dei simboli                                                                             |
| _ | 1.2    | Avvertenze di sicurezza generali 3                                                                  |
| 2 | Desc   | rizione del prodotto 4                                                                              |
|   | 2.1    | Dati sul prodotto per il consumo energetico 4                                                       |
|   | 2.2    | Validità della documentazione tecnica 5                                                             |
| 3 | Pano   | ramica degli elementi di comando e simboli 5                                                        |
| 4 | Utiliz |                                                                                                    |
|   | 4.1    | Selezionare il circuito di riscaldamento per la visualizzazione standard sul display                |
|   | 4.2    | Impostare tipo di funzionamento 8                                                                   |
|   | 4.3    | Richiamare la temperatura ambiente desiderata                                                       |
|   | 4.4    | Modifica temporanea della temperatura<br>ambiente                                                   |
|   | 4.5    | Modifica definitiva della temperatura<br>ambiente                                                   |
|   | 4.6    | Adattare le impostazioni per il riscaldamento<br>con programma orario (funzionamento<br>automatico) |
| Г | 4.7    | Impostare il tipo di programma orario                                                               |
|   | 4.8    | Selezionare il programma orario attivo per il riscaldamento                                         |
|   | 4.9    | Rinominare il programma orario o il circuito di riscaldamento                                       |
|   | 4.10   | Impostare l'acqua calda sanitaria (ACS) 13                                                          |
|   | 4.11   | Adattare le impostazioni per la produzione di acqua calda sanitaria con programma orario 14         |
|   | 4.12   | Adattare il programma orario per il ricircolo di acqua calda sanitaria                              |
|   | 4.13   | Impostare il programma ferie                                                                        |
|   | 4.14   | Ulteriori impostazioni 16                                                                           |
|   | 4.15   | Menu preferiti                                                                                      |
|   | 4.16   | Accensione e spegnimento riscaldamento/<br>acqua calda sanitaria17                                  |
|   | 4.17   | Funzionamento di emergenza 17                                                                       |

| 5  | Men  | u principale                                   |
|----|------|------------------------------------------------|
|    | 5.1  | Impostazioni del generatore di calore          |
|    | 5.2  | Impostazioni per il riscaldamento              |
|    | 5.3  | Impostazioni per l'acqua calda sanitaria 21    |
|    | 5.4  | Impostare il programma ferie 23                |
|    | 5.5  | Impostazioni generali                          |
|    | 5.6  | Impostazioni per altri sistemi o apparecchi 24 |
| 6  | Rich | iamare le informazioni dell'impianto           |
| 7  | Disf | unzioni 26                                     |
| 8  | App  | arecchi elettronici ed elettrici dismessi 26   |
| 9  | Pan  | oramica Menu principale                        |
| 10 | Pane | pramica Info                                   |

# 1 Significato dei simboli e avvertenze di sicurezza

# 1.1 Significati dei simboli

# Avvertenze di sicurezza generali

Nelle avvertenze le parole di segnalazione indicano il tipo e la gravità delle conseguenze che possono derivare dalla non osservanza delle misure di sicurezza.

Di seguito sono elencate e definite le parole di segnalazione che possono essere utilizzate nel presente documento:

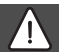

# PERICOLO:

**PERICOLO** significa che succederanno danni gravi o mortali alle persone.

# AVVERTENZA:

**AVVERTENZA** significa che possono verificarsi danni alle persone da gravi a mortali.

# ATTENZIONE:

**ATTENZIONE** significa che possono verificarsi danni lievi o medi alle persone.

# AVVISO:

AVVISO significa che possono verificarsi danni a cose.

# Informazioni importanti

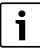

Informazioni importanti che non comportano pericoli per persone o cose vengono contrassegnate dal simbolo info mostrato. 1.2 Avvertenze di sicurezza generali

# ▲ Informazioni per il gruppo di destinatari

Le presenti istruzioni di funzionamento sono rivolte al gestore dell'impianto di riscaldamento.

Attenersi alle indicazioni in tutte le istruzioni. Il mancato rispetto delle indicazioni può provocare danni alle cose e alle persone fino al pericolo di morte.

- Leggere le istruzioni per l'uso (generatore di calore, regolatore del riscaldamento, ecc.) prima dell'utilizzo e conservarle.
- Rispettare le avvertenze e gli avvisi di sicurezza.

# \Lambda Uso conforme alle indicazioni

 Utilizzare il prodotto esclusivamente per la termoregolazione degli impianti di riscaldamento.

L'apparecchio non è progettato per altri usi. Gli eventuali danni che ne derivassero sono esclusi dalla garanzia.

# \land Danni dovuti al gelo

2

Se l'impianto non è in funzione, potrebbe gelare:

- Attenersi alle istruzioni per la protezione antigelo.
- Lasciare sempre acceso l'impianto per le sue funzioni aggiuntive, ad es. per la produzione di acqua calda sanitaria o per le funzioni di protezione dei dispositivi collegati in caso di arresto prolungato dell'impianto (antibloccaggio).
- Far eliminare immediatamente le disfunzioni che si presentano.

# ▲ Pericolo di scottature sui punti di prelievo dell'acqua calda sanitaria

Se vengono impostate temperature per l'acqua calda sanitaria maggiori di 60 °C o è attivata la disinfezione termica, deve essere installato un miscelatore ACS, a monte delle utenze. In caso di dubbio rivolgersi al tecnico specializzato.

# 2 Descrizione del prodotto

Il termoregolatore RC310 regola ciascuno dei al massimo 4 circuiti di riscaldamento in uno dei seguenti tipi di termoregolazione:

- In base alla temperatura ambiente
- In base alla temperatura esterna
- Regolazione con la temperatura esterna e con l'influsso della temperatura ambiente
- In base alla temperatura costante (temperatura che rimane invariata).

# i

Per la regolazione in funzione della temperatura ambiente e per la termoregolazione funzionante in base alla temperatura esterna con influsso della temperatura ambiente seguire quanto riportato di seguito: le valvole termostatiche nel locale di riferimento (locale in cui è montato il termoregolatore o in cui è installato il telecomando ambiente) devono essere completamente aperte!

I testi visualizzati nel display possono differire dai testi riportati nelle presenti istruzioni a seconda della versione del software del termoregolatore.

I campi di impostazioni, le impostazioni di base e le funzioni dipendono dall'impianto in loco e possono divergere dai dati in queste istruzioni:

- Se sono installati 2 o più circuiti di riscaldamento, sono disponibili e necessarie le impostazioni per i diversi circuiti di riscaldamento.
- Se a un circuito di riscaldamento è assegnato un termoregolatore RC200 o una RC200 RF come telecomando (comando remoto), per tale circuito di riscaldamento non sono disponibili tutte le impostazioni.
- Se sono installati 2 sistemi per acqua calda sanitaria, sono disponibili e necessarie le impostazioni per i 2 sistemi per acqua calda sanitaria.
- Se sono installati parti di impianto e moduli speciali (ad es. modulo solare SM200, modulo in cascata MC400<sup>1)</sup>), sono disponibili e necessarie le corrispondenti impostazioni.
- Se sono installati determinati tipi di generatore di calore o se non è installato nessun modulo a cascata, sono eventualmente disponibili e necessarie ulteriori impostazioni.

# 2.1 Dati sul prodotto per il consumo energetico

I dati sul prodotto indicati soddisfano i requisiti del regolamento UE n. 811/2013 che integra la direttiva ErP 2010/30/UE. La classe della termoregolazione è necessaria per il calcolo dell'efficienza energetica per il riscaldamento di un insieme di apparecchi e viene pertanto indicata nella scheda tecnica del sistema.

| Funzionamento di RC310                                                   | Classe <sup>1)</sup> | [%] <sup>1),2)</sup> |   |
|--------------------------------------------------------------------------|----------------------|----------------------|---|
| RC310                                                                    |                      |                      |   |
| Termoregolazione in funzione<br>della temperatura ambiente,<br>modulante | V                    | 3,0                  | • |

1) non disponibili in tutti i paesi

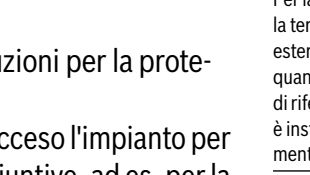

| Panoramica | degli | elementi | di | comando | e si | imbe | oli |
|------------|-------|----------|----|---------|------|------|-----|
|------------|-------|----------|----|---------|------|------|-----|

|                                                                                                    | 1                      | 1) 2)                  |                        |
|----------------------------------------------------------------------------------------------------|------------------------|------------------------|------------------------|
| Funzionamento di RC310                                                                                              | Classe <sup>1</sup>    | [%]1),2)               |                        |
| RC310                                                                                                    |                        |                        |                        |
| e sonda di temperatura                                                                                              |                        | □_&(                   | 2                      |
| esterna                                                                                                    |                        |                        | _                      |
| Termoregolazione in funzione<br>della temperatura esterna,<br>modulante                                             | II                     | 2,0                    | 0                      |
| Termoregolazione in funzione<br>della temperatura esterna,<br>On/Off                                                | III                    | 1,5                    | 0                      |
| Termoregolazione in funzione<br>della temperatura ambiente,<br>modulante                                            | V                      | 3,0                    | 0                      |
| Termoregolazione in funzione<br>della temperatura esterna,<br>con influsso della temperatura<br>ambiente, modulante | VI                     | 4,0                    | •                      |
| Termoregolazione in funzione<br>della temperatura esterna,<br>con influsso della temperatura<br>ambiente, On/Off    | VII                    | 3,5                    | 0                      |
| RC310 & sistema Smart<br>Home <sup>3)</sup>                                                                         |                        | ₽                      |                        |
| Regolazione singola stanza<br>con sistema Smart Home com-<br>patibile, ad es. Bosch Smart<br>Home                   | VIII                   | 5,0                    | 0                      |
| Tab. 1 Dati prodotto sull'eff                                                                                       | <del>icienza ene</del> | <del>rgetica del</del> | <del>l'unità d</del> i |
| termoregolazione                                                                                                    |                        |                        |                        |

- Stato di fornitura
- O impostabile
- Classificazione dei termoregolatore secondo il regolamento UE n. 811/2013 sull'etichettatura, indicante il consumo di energia degli insiemi di apparecchi per il riscaldamento d'ambiente
- 2) Contributo all'efficienza energetica stagionale del riscaldamento d'ambiente in %
- 3) Per classe ErP VIII necessarie min. 3 valvole per radiatore termostatiche Smart Home

# 2.2 Validità della documentazione tecnica

Le indicazioni contenute nella documentazione tecnica dei generatori di calore, dei termoregolatori o al sistema di cablaggio di tipo EMS-BUS, sono valide anche per il presente termoregolatore.

# 3 Panoramica degli elementi di comando e simboli

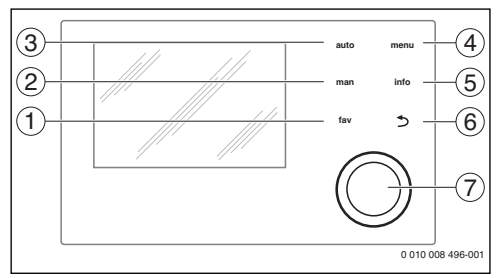

## Fig. 1 Elementi di comando

- [1] Tasto **fav**: funzioni preferite (premere brevemente) e menu Preferiti (tenere premuto)
- [2] Tasto **man**: funzionamento manuale (premere brevemente) e funzionamento manuale temporaneo (tenere premuto)
- [3] Tasto **auto**: funzionamento automatico con programma orario
- [4] Tasto menu: menu principale (premere brevemente)
- [5] Tasto **info**: menu Info o ulteriori informazioni sulla selezione attuale
- [6] Tasto ↔: richiamo del livello di menu superiore o rifiutare il valore (premere brevemente), per tornare al display standard (mantenere premuto)
- [7] Manopola (con pulsante) di selezione: selezionare (girare) e confermare (premere)

# i

Se l'illuminazione del display è spenta, la prima pressione del pulsante di selezione determina esclusivamente l'attivazione dell'illuminazione. Girando la manopola di selezione e premendo uno degli elementi di comando viene attivata la funzione corrispondente insieme all'illuminazione del display. Le descrizioni delle varie possibili azioni che sono riportate in questo libretto, danno per scontata la presenza dell'illuminazione. Se non viene attivato nessun elemento di comando, l'illuminazione si spegne automaticamente (con display standard dopo circa 30 s, nel menu circa 30 min, in caso di disfunzione 24 ore).

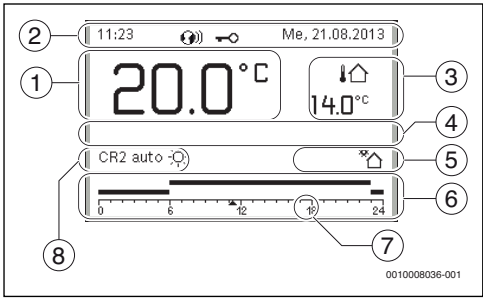

Fig. 2 Simboli nella visualizzazione standard (esempio)

i

La visualizzazione standard si riferisce esclusivamente al circuito di riscaldamento visualizzato. L'attivazione effettuata nella visualizzazione standard sul display del tasto **man**, del tasto **auto**, e della modifica della temperatura ambiente desiderata, hanno effetto solo sul circuito di riscaldamento visualizzato.

| Pos. | Simbolo        | Spiegazione                                                                                                    |
|------|----------------|----------------------------------------------------------------------------------------------------|
| 1    | 22.0°°         | <ul> <li>Visualizzazione valori (visualizzazione della temperatura attuale):</li> <li>temperatura ambiente con installazione a parete</li> <li>temperatura generatore di calore in</li> </ul> |
|      |                | caso di installazione nel generatore di calore.                                                                                                    |
| 2    | _              | Riga info: visualizzazione di ora, giorno<br>della settimana e data                                                                                                    |
|      | <b>(</b> )))   | Riga info: nel sistema è presente un<br>modulo di comunicazione ed è attivo un<br>collegamento al server del produttore.                                                                      |
|      | <del>~</del> 0 | Riga info: il blocco tasti è attivo (tenere<br>premuti il tasto <b>auto</b> e la manopola di<br>selezione per attivare o disattivare il<br>blocco tasti).                                     |
| 3    | ነ∆<br>3.0℃     | Visualizzazione di una temperatura sup-<br>plementare: temperatura esterna, tem-<br>peratura del collettore solare termico o<br>di un sistema di acqua calda sanitaria.                       |

| Pos. | Simbolo  | Spiegazione                                                                                                    |
|------|----------|----------------------------------------------------------------------------------------------------|
| 4    | -        | Informazione in formato testo: ad esempio l'indicazione della sigla identificativa della temperatura attualmente visualizzata ( $\rightarrow$ fig. 2, [1]); per la temperatura ambiente non è visualizzata alcuna indicazione. Se esiste una disfunzione, viene visualizzato un avviso fino alla sua eliminazione. |
| 5    | *        | Grafica info: circolatore solare in fun-<br>zione.                                                                                                    |
|      | Ъ.       | Grafica info: produzione di acqua calda<br>sanitaria attiva                                                                                                    |
|      | ×        | Grafica info: produzione di acqua calda sanitaria disattivata                                                                                                    |
|      | ٥        | Grafica info: bruciatore On (fiamma)                                                                                                    |
|      | В        | Grafica info: generatore di calore bloc-<br>cato (ad es. da un generatore di calore<br>alternativo).                                                                                                    |
| 6    | 12       | Programma orario: rappresentazione<br>grafica del programma orario attivo per<br>il circuito di riscaldamento visualizzato.<br>L'altezza delle barre rappresenta<br>approssimativamente la temperatura<br>ambiente desiderata nelle diverse<br>sezioni temporali.                                                  |
| 7    | 1        | Il contrassegno orario ▲ indica l'ora<br>attuale nel programma orario, con passi<br>di 15 minuti (= suddivisione della scala<br>oraria).                                                                                                    |
| 8    | auto     | Tipo di funzionamento: funzionamento<br>automatico attivo (secondo un pro-<br>gramma orario) con un circuito di riscal-<br>damento.                                                                                                    |
|      | CR2 auto | Tipo di funzionamento: funzionamento<br>automatico attivo (secondo un pro-<br>gramma orario) per il circuito di riscal-<br>damento visualizzato.                                                                                                    |
|      | *        | Tipo di funzionamento: riscaldamento attivo.                                                                                                    |
|      | C        | Tipo di funzionamento: funzionamento attenuato attivo.                                                                                                    |

| Pos. | Simbolo                            | Spiegazione                                                                                                    |
|------|------------------------------------|----------------------------------------------------------------------------------------------------|
| 8    | Estate<br>(spento)                 | Tipo di funzionamento: funzione estiva<br>attiva (riscaldamento spento, produ-<br>zione acqua calda sanitaria attiva) con<br>un circuito di riscaldamento               |
|      | CR2 Estate<br>(spento)             | Tipo di funzionamento: funzione estiva<br>attiva (riscaldamento spento, produ-<br>zione acqua calda sanitaria attiva) per il<br>circuito di riscaldamento visualizzato. |
| 8    | manuale                            | Tipo di funzionamento: funzionamento<br>manuale attivo, con un circuito di riscal-<br>damento.                                                                          |
|      | CR2<br>manuale                     | Tipo di funzionamento: funzionamento<br>manuale attivo, per il circuito di riscal-<br>damento visualizzato.                                                             |
| 8    | Ferie fino al 31.12.2099           | Tipo di funzionamento: ferie attivo, con<br>un circuito di riscaldamento.                                                                                               |
|      | CR2 Ferie<br>fino al<br>31.12.2099 | Tipo di funzionamento: ferie attivo, per<br>il circuito di riscaldamento visualizzato<br>ed eventualmente per il sistema per<br>acqua calda sanitaria.                  |
| 8    | म्र                                | Tipo di funzionamento: riscaldamento spento (tutti i circuiti di riscaldamento)                                                                                         |
|      | ł                                  | Tipo di funzionamento: spazzacamino attivo                                                                                                    |
|      |                                    | Tipo di funzionamento: modalità di<br>emergenza attiva                                                                                                    |
|      | E                                  | Tipo di funzionamento: richiesta calore esterno                                                                                                    |

### Tab. 2 Simboli sul display

# 4 Utilizzo

Alla fine di questo documento viene raffigurata una panoramica della struttura del menu principale e della posizione delle singole voci di menu.

Le seguenti descrizioni si riferiscono alla visualizzazione standard ( $\rightarrow$  Fig. 2, pag. 6).

# 4.1 Selezionare il circuito di riscaldamento per la visualizzazione standard sul display

Nella visualizzazione standard sul display vengono visualizzati sempre solamente i dati di un circuito di riscaldamento. Se sono installati 2 o più circuiti di riscaldamento, è possibile impostare a quale circuito di riscaldamento si riferisce la visualizzazione standard del display.

 Premere e ruotare la manopola di selezione per selezionare un circuito di riscaldamento.

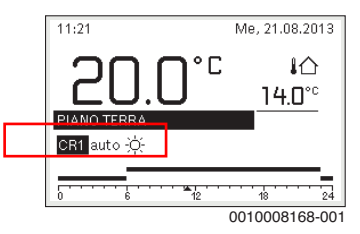

 Attendere alcuni secondi o premere la manopola di selezione per confermare.

i

L'installatore può impostare quali circuiti di riscaldamento debbano essere a disposizione.

# 4.2 Impostare tipo di funzionamento

# Attiva il funzionamento automatico (con programma orario)

Se è attivo il funzionamento manuale:

premere il tasto auto.

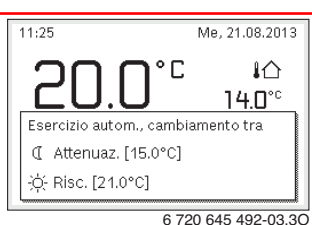

Viene visualizzata una finestra pop-up e il programma orario è attivato.

# Attiva funzionamento manuale (senza programma orario)

Se è attivo il funzionamento automatico:

▶ premere il tasto man.

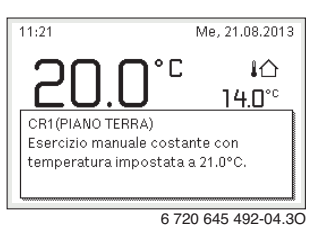

Viene visualizzata una finestra pop-up e la temperatura ambiente viene regolata costantemente sul valore impostato.

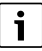

Nota: se per un circuito di riscaldamento il tipo di regolazione è impostato in modalità di regolazione costante (ad es. piscina o impianto di climatizzazione), in questo circuito di riscaldamento non è presente la modalità di funzionamento manuale.

# 4.3 Richiamare la temperatura ambiente desiderata

### **Funzionamento automatico**

Se è attivo il funzionamento automatico:

premere il tasto auto.

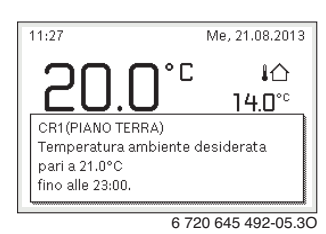

Viene visualizzata una finestra pop-up con la temperatura ambiente desiderata.

## **Funzionamento manuale**

Se è attivo il funzionamento manuale:

premere il tasto man.

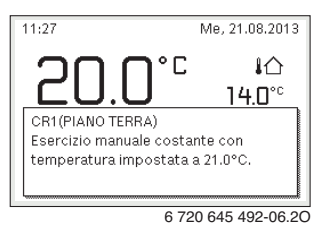

Viene visualizzata una finestra pop-up con la temperatura ambiente desiderata. Se è attivo il funzionamento manuale con durata limitata, viene visualizzato anche quando terminerà il funzionamento manuale.

# 4.4 Modifica temporanea della temperatura ambiente

# Mantenere il funzionamento automatico

Se è attivo il funzionamento automatico:

 Ruotare e premere la manopola di selezione per impostare la temperatura ambiente desiderata.

L'intervallo temporale interessato viene rappresentato graficamente in modo diverso dagli altri intervalli.

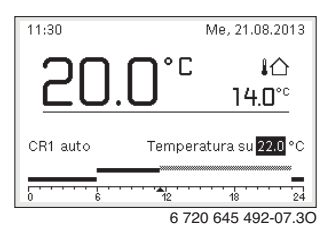

La modifica resta valida fino al raggiungimento del successivo punto di commutazione del programma orario.

Disattivare la modifica di temperatura:

 Ruotare e premere la manopola di selezione per impostare il valore inserito nel programma orario.

### -oppure-

 Attivare il funzionamento manuale e successivamente il funzionamento automatico.

L'intervallo temporale interessato viene rappresentato graficamente nello stesso modo degli altri intervalli.

## Attivare temporaneamente il funzionamento manuale

 Premere il tasto man finché il campo di impostazione per la durata del funzionamento manuale non è attivo.

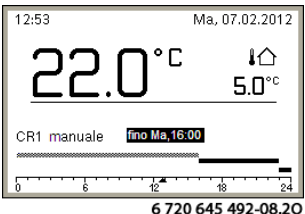

6 720 645 492-08.20

- Ruotare e premere la manopola di selezione per impostare la durata (è consentita una durata di massimo 48 ore).
- Se necessario, impostare la temperatura ambiente desiderata nello stesso modo utilizzato per il funzionamento automatico.

Disattivare il limite temporale per il funzionamento manuale:

 Impostare la durata su un valore maggiore di 48 ore. Sul display compare sempre.

## -oppure-

 Attivare il funzionamento automatico e successivamente il funzionamento manuale.

# 4.5 Modifica definitiva della temperatura ambiente

## Funzionamento automatico

Se alla voce di menu Risc. > Progr. orario > Tipo di prog. orario è attiva l'impostazione 2 livelli di temp.:

- ► Aprire il menu principale.
- Aprire il menu Risc. > Impostazioni temperatura > Risc. o Attenuazione.

| <b>Ⅲ</b> > Circ. risc. | 1                  |
|------------------------|--------------------|
| Risc.                  | 21.0°C             |
| Attenuazione           | 15.0°C             |
|                        | 6 720 645 402 11 2 |

- Impostare e confermare le temperature per il funzionamento di riscaldamento e per il funzionamento attenuato o selezionare Riscaldamento spento per il funzionamento in attenuazione e confermare.
- Assegnare i tipi di funzionamento Risc. e Attenuazione tramite il programma orario agli intervalli temporali desiderati.

Se alla voce di menu Risc. > Progr. orario > Tipo di prog. orario è attiva l'impostazione Temp. liberamente impostabile:

- ► Aprire il menu principale.
- ► Aprire il menu Risc. > Soglia di attenuazione.

| ⊞ > Soglia                         | di attenuazione                     |          |
|------------------------------------|-------------------------------------|----------|
|                                    | <b>16.5</b> °℃                      |          |
| 12.0                               |                                     | 22.0     |
|                                    | ×                                   |          |
| Eserc. di risc.<br>della soglia di | ridotto al di sotto<br>attenuazione |          |
|                                    | 001000                              | )8238-00 |

Impostare e confermare la temperatura.

Uti

Л

 Adeguare le impostazioni di temperatura tramite il programma orario.

Se per un intervallo temporale la temperatura rimane al di sotto della soglia di riduzione impostata, in tale intervallo temporale il funzionamento attenuato è attivo (per es. funzionamento di riscaldamento limitato o riscaldamento disattivato).

# **Funzionamento manuale**

Premere eventualmente il tasto man, per attivare il funzionamento manuale.

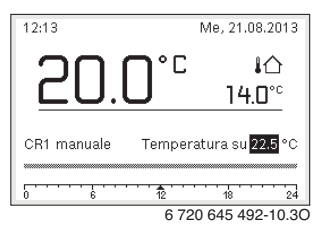

 Ruotare e premere il selettore di impostazione per impostare la temperatura.

# 4.6 Adattare le impostazioni per il riscaldamento con programma orario (funzionamento automatico)

# Aprire il menu per adattare uno dei programmi orari per il riscaldamento

- ► Aprire il menu principale.
- Aprire il menu Risc. > Progr. orario > Mio programma orario 1 o 2.

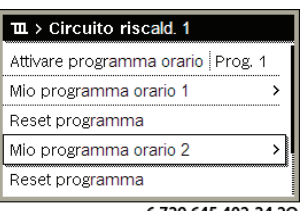

6 720 645 492-24.20

# Selezionare il giorno della settimana o i gruppi di giorni

- Aprire il menu per adattare uno dei programmi orari per il riscaldamento.
- Premere la manopola di selezione per attivare il campo di inserimento per il giorno della settimana o il gruppo di giorni.

 Selezionare e confermare il giorno della settimana o un gruppo di giorni.

| da 06:00 -ờ́- Risc. |
|---------------------|
|                     |
| da 23:00 ((Attenuaz |
|                     |

## Spostare l'orario del punto di commutazione

- Aprire il menu per adattare uno dei programmi orari per il riscaldamento.
- Ruotare e premere la manopola di selezione per attivare il campo di inserimento per l'orario del punto di commutazione.
- Impostare e confermare il punto di commutazione.

| ■ > Mio programma orario 2 |         |               |     |  |  |  |  |
|----------------------------|---------|---------------|-----|--|--|--|--|
| •                          | Giovedì | ▶ Copia       |     |  |  |  |  |
| da                         | 08:30   | -;¢- Riscald. | ± ا |  |  |  |  |
| da                         | 23:00   | 🕻 Atten.      | ±.  |  |  |  |  |
|                            |         |               |     |  |  |  |  |
| 6 720 645 492-26.20        |         |               |     |  |  |  |  |

# Impostare la temperatura/il tipo di funzionamento per un intervallo temporale

Se alla voce di menu **Risc. > Progr. orario > Tipo di prog. ora**rio è attiva l'impostazione **Temp. liberamente impostabile**:

- Aprire il menu per adattare uno dei programmi orari per il riscaldamento.
- Ruotare e premere la manopola di selezione per attivare il campo di inserimento per la temperatura di un intervallo temporale.
- Impostare e confermare la temperatura.

Se alla voce di menu Risc. > Progr. orario > Tipo di prog. orario è attiva l'impostazione 2 livelli di temp.:

 Aprire il menu per adattare uno dei programmi orari per il riscaldamento.  Ruotare e premere la manopola di selezione per attivare il campo di inserimento per il tipo di funzionamento di un intervallo temporale.

| ш > | Mio prog | ramn      | na orario 2 |            |
|-----|----------|-----------|-------------|------------|
| •   | Giovedì  | •         | Copia       |            |
| da  | 08:30    | þ         | Riscald.    | <u>ن</u> ا |
| da  | 23:00    | I         | Atten.      | ti 🖡       |
|     | ····     | ··· • • • | <br>18      | 24         |
|     |          | 67        | 720 645 40  | 2-27 20    |

▶ Impostare e confermare il tipo di funzionamento.

### Inserire l'orario di un nuovo punto di commutazione

- Aprire il menu per adattare uno dei programmi orari per il riscaldamento.
- Selezionare il campo di immissione vuoto sotto l'ultimo punto di commutazione.

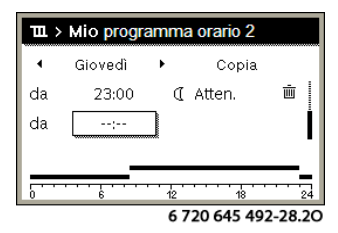

 Premere la manopola di selezione per attivare il campo di inserimento.

Viene aggiunto automaticamente un nuovo punto di commutazione.

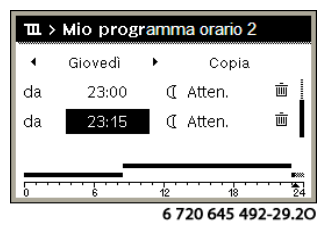

 Impostare e confermare l'orario del punto di commutazione.

Gli orari di commutazione vengono ordinati automaticamente in ordine cronologico.

### Cancellare punto di commutazione

 Aprire il menu per adattare uno dei programmi orari per il riscaldamento.  Selezionare e confermare il simbolo per cancellare il punto di commutazione (<u>i</u>).

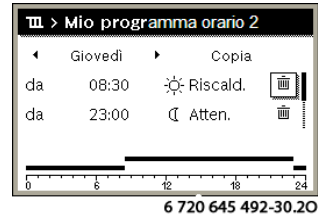

Il simbolo si riferisce al punto di commutazione nella stessa riga.

 Per cancellare il punto di commutazione, selezionare e confermare Sì.

L'intervallo temporale precedente viene quindi prolungato fino all'orario di commutazione successivo. Gli orari di commutazione vengono ordinati automaticamente in ordine cronologico.

### Copiare programma orario

- Aprire il menu per adattare uno dei programmi orari per il riscaldamento.
- Selezionare il giorno della settimana da copiare, ad es. giovedì.

| ш >           | Mio prog      | ramı     | na orario 2 |         |
|---------------|---------------|----------|-------------|---------|
| •             | Giovedì       | → [      | Copia       |         |
| da            | 08:30         | ÷¢       | )- Riscald. | ±.      |
| da            | 23:00         | 0        | Atten.      | ti 🗍    |
|               |               |          |             |         |
| [ <del></del> | <del></del> . | · · · 12 |             |         |
|               |               | -        | 720 645 40  | 2 21 20 |

- Selezionare e confermare Copia.
   Viene visualizzato un elenco di selezione dei giorni della settimana.
- Selezionare e confermare i giorni (ad es. lunedì e martedì) da sovrascrivere con il programma orario selezionato in precedenza.

| ∽ > Cop                                                         | ia Giovedì |       |   |  |
|-----------------------------------------------------------------|------------|-------|---|--|
| ⊠ Lu                                                            | 🗹 Ma       | 🗆 Me  |   |  |
| 🗆 Ve                                                            | 🗆 Sa       | 🗆 Do  |   |  |
|                                                                 |            | Copia | > |  |
| Trasferire punti di commutazione<br>da Giovedì su altri giorni. |            |       |   |  |

0010004419-001

Selezionare e confermare **Copia**.

- ► Aprire il menu principale.
- ► Aprire Risc. > Progr. orario > Tipo di prog. orario.

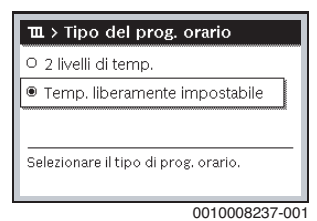

- Selezionare e confermare 2 livelli di temp. o Temp. liberamente impostabile.
- 4.8 Selezionare il programma orario attivo per il riscaldamento
- ► Aprire il menu principale.
- Aprire Risc. > Progr. orario > Attivare programma orario.

| $\mathbf{I}$ > Circuito riscald. 1 |   |
|------------------------------------|---|
| Attivare programma orario Prog. 1  |   |
| Mio programma orario 1 >           | ~ |
| Reset programma                    |   |
| Mio programma orario 2             |   |
| Reset programma                    |   |
| 6 720 645 402-22 1                 |   |

► Selezionare e confermare Mio programma orario 1 o 2.

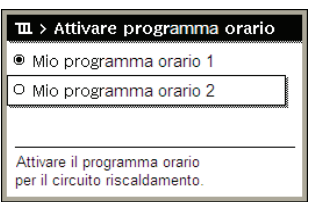

### 6 720 645 492-23.20

Il termoregolatore funziona in automatico con il programma orario selezionato. Se sono installati 2 o più circuiti di riscaldamento, l'impostazione è valida solo per il circuito di riscaldamento selezionato.

4.9 Rinominare il programma orario o il circuito di riscaldamento

I nomi dei programmi orari e dei circuiti di riscaldamento sono presentati con denominazioni standard.

# Aprire il menu per cambiare nome a un programma orario

- Aprire il menu principale.
- Aprire il menu Risc. > Progr. orario > Rinominare il prog. orario.

Il cursore lampeggiante indica la posizione in cui inizia l'inserimento.

Aprire il menu per cambiare nome a un circuito di riscaldamento (disponibile solo se sono installati 2 o più circuiti di riscaldamento)

- ► Aprire il menu principale.
- Aprire il menu Risc. > Rinominare il circ. di risc. > Circ. risc. 1 (o altro circuito di riscaldamento).

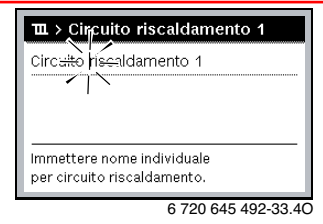

Il cursore lampeggiante indica la posizione in cui inizia l'inserimento.

### Inserire/aggiungere caratteri

- Aprire il menu per cambiare nome a un programma orario o a un circuito di riscaldamento.
- Portare il cursore sul punto desiderato girando la manopola di selezione.
- Attivare il campo di immissione (a destra del cursore) premendo la manopola di selezione.
- ► Selezionare e confermare il carattere.

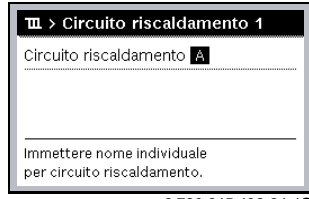

6 720 645 492-34.40

Il carattere selezionato è inserito (aggiunto). A questo punto è attivo il campo di inserimento per il carattere successivo.

▶ Per terminare l'inserimento, premere il tasto .

# Cancellare caratteri/ripristinare il nome

Per cancellare un carattere:

- Aprire il menu per cambiare nome a un programma orario a un circuito di riscaldamento.
- Portare il cursore dietro il carattere da cancellare girando a manopola di selezione.
- Attivare il campo di immissione premendo la manopola d selezione.
- ► Selezionare e confermare il carattere <C.

| Ⅲ > Rinominare il circ. di risc. |   |
|----------------------------------|---|
|                                  |   |
|                                  |   |
|                                  | _ |
| Immettere nome individuale       |   |
| per circuito riscaldamento.      |   |
|                                  |   |

Il carattere alla sinistra del campo di immissione viene cancellato.

Per ripristinare il nome:

• Cancellare tutti i caratteri.

La denominazione standard viene ripristinata automaticamente.

# 4.10 Impostare l'acqua calda sanitaria (ACS)

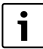

Se è attiva la funzione per la disinfezione termica, l'accumulatore/bollitore di acqua calda sanitaria viene riscaldato alla temperatura impostata. L'acqua calda sanitaria con temperatura più elevata può essere utilizzata per la disinfezione termica del sistema per acqua calda sanitaria.

 Osservare requisiti da DVGW - foglio di lavoro W 511 (D), D.Lgs. 81/08 e L.G. Legionella 13/05/2015 (IT), condizioni di funzionamento per la pompa di ricircolo incl. produzione di acqua calda sanitaria e istruzioni del generatore di calore.

## Aprire il menu per le impostazioni dell'acqua calda sanitaria

- Aprire il menu principale.
- Aprire il menu Acqua calda sanitaria(ACS).

| ∸ ACS                    |   |
|--------------------------|---|
| Carico unico             | > |
| Impostazioni temperatura | > |
| Programma oratio         | > |
| Ricircolo                | > |
| Disinfezione termica     | > |

6 720 645 492-36.20

# Attivare il carico unico (funzione immediata acqua calda sanitaria)

Se si necessita di acqua calda sanitaria al di fuori dei tempi impostati nel programma orario:

- Aprire il menu per le impostazioni dell'acqua calda sanitaria.
- Selezionare e confermare Carico unico > Avviare adesso.

| → > Avviare a                       | lesso   |           |         |
|-------------------------------------|---------|-----------|---------|
| Si desidera caric<br>sistema ACS I? | are adi | esso il   |         |
| Sì                                  |         | No        |         |
|                                     | 6.7     | 20 645 49 | 2-14 30 |

► Nella finestra pop-up selezionare e confermare SÌ.

La produzione d'acqua calda sanitaria (riscaldamento accumulo/bollitore ACS o mantenimento calore in apparecchi combinati) è immediatamente attiva. Al termine della durata impostata la funzione di Carico Unico si disattiva automaticamente.

### Modificare la temperatura dell'acqua calda sanitaria

La temperatura dell'acqua calda sanitaria massima è limitata dall'impostazione sul generatore di calore. Se viene aumentato il valore massimo del generatore di calore, nel termoregolatore si può regolare una temperatura dell'acqua calda sanitaria più alta in modo corrispondente.

 Aprire il menu per le impostazioni dell'acqua calda sanitaria.  Selezionare e confermare Impostazioni temperatura > Acqua calda sanitaria(ACS) o Impostazioni temperatura > ACS ridotta.

| ∽ > Acqua calda sanitaria(ACS)                   |
|--------------------------------------------------|
| 40 60 60                                         |
| Immettere la temperatura dell'ACS<br>desiderata. |
| 0010009195 00                                    |

 Impostare e confermare la temperatura desiderata dell'acqua calda sanitaria.
 Se il valore massimo della temperatura dell'acqua calda

se il valore massimo della temperatura dell'acqua calda sanitaria 60 °C viene superato, viene visualizzata un'avvertenza del pericolo di ustioni.

► Impostare e confermare la temperatura desiderata dell'acqua calda sanitaria ≤ 60 °C.

## -oppure-

► Confermare l'impostazione > 60 °C.

Panoramica del menu,  $\rightarrow$  capitolo 9, pag. 26.

# 4.11 Adattare le impostazioni per la produzione di acqua calda sanitaria con programma orario

# Aprire il menu per adattare il programma orario per la produzione di acqua calda sanitaria

- ► Aprire il menu principale.
- Aprire il menu Acqua calda sanitaria(ACS) > Progr. orario.

# Selezionare il programma orario/tipo di esercizio per la produzione di acqua calda sanitaria

- Aprire il menu per adattare il programma orario per la produzione di acqua calda sanitaria.
- Aprire il menu **Tipo di funzionamento**.

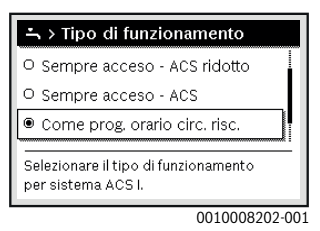

▶ Selezionare e confermare il tipo di funzionamento.

Per attivare la produzione di acqua calda sanitaria continua:

 Selezionare e confermare Sempre acceso - ACS ridotto o Sempre acceso - ACS.

Sempre acceso - ACS ridotto utilizza la temperatura impostata ACS ridotta ( $\rightarrow$  Capitolo "Modificare la temperatura dell'acqua calda sanitaria", pagina 13).

| ニ > Tipo di funzionamento                                  |      |
|------------------------------------------------------------|------|
| O Sempre acceso - ACS ridotto                              |      |
| Sempre acceso - ACS                                        |      |
| O Come prog. orario circ. risc.                            |      |
| Selezionare il tipo di funzionamento<br>per sistema ACS I. |      |
| 001000820                                                  | 4-00 |

# 4.12 Adattare il programma orario per il ricircolo di acqua calda sanitaria

- Aprire il menu principale.
- Aprire il menu Acqua calda sanitaria(ACS) > Ricircolo > Tipo di funzionamento.

| → > Tipo di funzionamento                        |
|--------------------------------------------------|
| O On                                             |
| Come sistema ACS I                               |
| O Proprio programma orario                       |
| Selezionare tipo funzionamento<br>per ricircolo. |
| 0010008205-001                                   |

- Selezionare e confermare Proprio programma orario.
- ► Aprire il menu Ricircolo > Mio prog. orario ricircolo.
- Impostare il programma orario per il ricircolo con le stesse modalità delle azioni descritte per il programma orario per il riscaldamento.

| ÷., | Mio prog | . orar   | io riciro | colo     |
|-----|----------|----------|-----------|----------|
| •   | Lun-Ven  | •        | Сор       | ia       |
| da  | 05:00    |          | on        | ) iii    |
| da  | 23:00    |          | off       |          |
|     |          |          |           |          |
|     |          | · · 12 · | 18        | 24       |
|     |          |          | 00100     | 08206-00 |

Se la pompa di ricircolo è attiva (**on**) secondo il programma orario, la pompa di ricircolo funziona in base alle impostazioni in **Frequenza di avviamento**.

Se la pompa di ricircolo secondo il programma orario è disattivata (**off**), la pompa di ricircolo non funziona.

# 4.13 Impostare il programma ferie

## Aprire il menu per il programma ferie

- ► Aprire il menu principale.
- ► Aprire il menu Ferie > Ferie 1, 2, 3, 4 o 5.

| 🗅 Ferie |   |   |
|---------|---|---|
| Ferie 1 |   | > |
| Ferie 2 |   | > |
| Ferie 3 |   | > |
| Ferie 4 | , | > |
| Ferie 5 | , | > |

Se il periodo delle ferie per il programma selezionato è impostato, viene visualizzato il menu corrispondente **Ferie** 1, 2, 3, 4 o 5.

# Impostare il periodo di ferie

- ► Aprire il menu per il programma ferie.
- Se il periodo di ferie per il programma selezionato è già impostato, aprire il menu Periodo ferie.
- Selezionare e confermare giorno, mese e anno per Inizio: e Fine: del periodo di ferie.

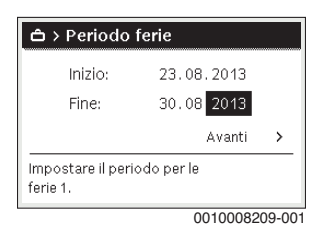

 Per terminare l'immissione, selezionare e confermare Avanti.

# Impostare riscaldamento e acqua calda sanitaria per il programma di ferie

- Aprire il menu per il programma ferie.
- ► Aprire il menu Selezione circ.risc./ACS.

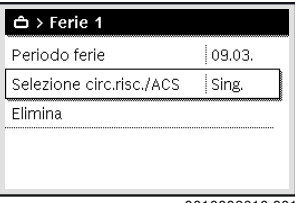

0010008210-001

 Selezionare e confermare circuiti di riscaldamento e sistemi per acqua calda sanitaria.

| 🗆 Impianto totale                                              |    |
|----------------------------------------------------------------|----|
| 🗹 Circ. risc. 1                                                |    |
| 🗆 Sistema ACS I                                                |    |
| Selezionare su quali circuiti<br>devono aver effetto le ferie. | -  |
| 0010008211-0                                                   | 00 |

- Il programma di ferie vale per i circuiti di riscaldamento e i sistemi per acqua calda sanitaria selezionati.
- Per terminare la selezione, selezionare e confermare Avanti.
- Controllare ed eventualmente adeguare le impostazioni per Risc. e Acqua calda sanitaria(ACS) nel menu per il programma ferie selezionato.

## Interrompere il programma ferie

Durante il periodo di ferie, viene visualizzato fino a quando è attivo il programma ferie.

Se sono installati 2 o più circuiti di riscaldamento, prima dell'interruzione è necessario selezionare il circuito di riscaldamento corrispondente nella visualizzazione standard.

Premere il tasto **man**.

Il termoregolatore regola continuamente in base alla temperatura ambiente desiderata per il funzionamento manuale.

- Eventualmente impostare la temperatura ambiente desiderata.
- Per proseguire il programma ferie, premere il tasto auto.

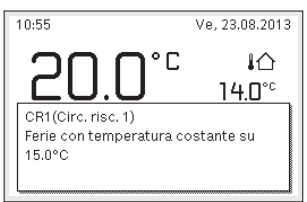

6 720 645 492-48.20

Se il programma ferie è impostato su Come sabato:

 Modifica temporanea della temperatura ambiente (funzionamento automatico).

La modifica resta valida fino al raggiungimento del successivo punto di commutazione del programma orario.

# Cancellare il programma ferie

- ► Aprire il menu per il programma ferie.
- Selezionare e confermare **Elimina**.
- Nella finestra pop-up selezionare e confermare Sì.

| 合 > Elimina     |          |             |  |
|-----------------|----------|-------------|--|
| Si desidera car | icellare | le ferie 1? |  |
| Sì              |          | No          |  |

Il programma ferie è stato eliminato.

# 4.14 Ulteriori impostazioni

# Impostare la lingua

- ► Aprire il menu principale.
- ► Aprire il menu Impostazioni > Lingua.

| チ > Lingua                        |   |  |
|-----------------------------------|---|--|
| O Nederlands                      |   |  |
| O Français                        | Í |  |
| ● Italiano                        |   |  |
| Selezionare la lingua desiderata. |   |  |

0010003252-001

# Selezionare e confermare la lingua.

# Regolazione dell'ora e della data

Se il termoregolatore è rimasto senza alimentazione di tensione per molto tempo è necessario impostare data e ora:

Ripristinare l'alimentazione.
 Il termoregolatore mostra l'impostazione per la data.

| チ > Data                  |          |        |
|---------------------------|----------|--------|
| 21 08.2013                |          |        |
|                           | Avanti   | >      |
| Inserire la data attuale. |          |        |
|                           | 00100032 | 50-001 |

Impostare e confermare giorno, mese e ora.

Per procedere confermare Avanti.
 Il termoregolatore indica l'impostazione per l'ora.

|                         | Avanti | > |
|-------------------------|--------|---|
| Inserire l'ora attuale. |        |   |

- ▶ Impostare e confermare ore e minuti.
- Per procedere confermare Avanti.
   Per una nuova messa in funzione non sono necessarie ulteriori impostazioni.

# Attivazione/disattivazione blocco dei tasti

Per attivare o disattivare il blocco tasti:

Premere contemporaneamente la manopola di selezione e il tasto auto, finché sul display viene visualizzato o non viene più visualizzato il simbolo della chiave.

# 4.15 Menu preferiti

Il tasto **fav** consente di accedere direttamente alle funzioni utilizzate spesso per il circuito di riscaldamento 1. La funzione del tasto **fav** non dipende da quale circuito di riscaldamento è attivo nella visualizzazione standard.

La prima attivazione del tasto **fav** dopo la messa in funzione del termoregolatore apre il menu per la configurazione del menu preferiti.

Per modificare le impostazioni tramite il menu preferiti:

- Premere il tasto fav.
- Selezionare e confermare la funzione preferiti.
- Modificare le impostazioni come nel menu principale.

Per adeguare il menu preferiti:

- Premere il tasto fav finché non viene visualizzato il menu per la configurazione del menu "Preferiti" (Funzioni preferite). Vengono visualizzate tutte le voci di menu disponibili per il menu Preferiti.
- Selezionare e confermare la voce di menu.
- Per attivare la voce di menu nel menu preferiti, selezionare e confermare Sì.

 Per disattivare la voce di menu nel menu preferiti, selezionare e confermare No.

| 🖌 Config. menu preferi   | ti CR1 |
|--------------------------|--------|
| Temperatura risc.        | Sì     |
| Temperatura Attenuazione | Sì     |
| Mio programma orario 1   | No     |
| Mio programma orario 2   | No     |
| Commut. estate/inverno   | No     |

6 720 645 492-20.4O

► Terminare la configurazione del menu preferiti con il tasto .

Le modifiche sono attive immediatamente.

# 4.16 Accensione e spegnimento riscaldamento/ acqua calda sanitaria

Per determinati generatori di calore sono possibili l'accensione e lo spegnimento del riscaldamento e della produzione d'acqua calda sanitaria dal termoregolatore.

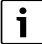

Se è installato un modulo a cascata, l'accensione e lo spegnimento del riscaldamento o della produzione d'acqua calda sanitaria dal termoregolatore non è possibile (indipendentemente dal tipo di generatore di calore).

# Spegnere il riscaldamento (o l'acqua calda sanitaria)

- ► Aprire il menu principale.
- Aprire il menu Generatore di calore > Risc. (o Acqua calda sanitaria(ACS)).
- ▶ Selezionare e confermare Off.

| 🖻 Generatore di calore     |      |
|----------------------------|------|
| Risc.                      | Off  |
| Acqua calda sanitaria(ACS) | On   |
| Comfort ACS                | Alto |

0010008235-003

## Accendere il riscaldamento (o l'acqua calda sanitaria)

Per accendere il riscaldamento (o la produzione d'acqua calda sanitaria):

- ► Aprire il menu principale.
- Aprire il menu Generatore di calore > Risc. (o Acqua calda sanitaria(ACS)).
- Selezionare e confermare On.

| 🗏 Generatore di calor     | e    |
|---------------------------|------|
| Attivare la mod. emerg.   |      |
| Risc.                     | On   |
| Temp. max. riscaldamente  | 82°C |
| Acqua calda sanitaria(ACS | ) On |
| Comfort ACS               | Alto |

0010008234-003

Per impostare la massima temperatura di mandata per il riscaldamento:

- ► Aprire il menu principale.
- Aprire il menu Generatore di calore > Temp. max. riscaldamento.
- Impostare e confermare la temperatura.
   L'impianto viene riportato nel modo operativo precedentemente attivo.

# 4.17 Funzionamento di emergenza

# Attivare la modalità di emergenza (funzionamento manuale)

L'apparecchio riscalda in modalità di emergenza. Il bruciatore è in funzione finché la temperatura di mandata impostata per la modalità di emergenza viene raggiunta. In base alla configurazione dell'impianto la produzione di acqua calda sanitaria è attiva oppure non lo è.

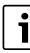

Per la modalità d'emergenza è necessario che sia attiva la funzione riscaldamento. Per attivare la modalità di emergenza:

- ► Aprire il menu principale.
- Aprire il menu Generatore di calore > Attivare la mod. emerg..

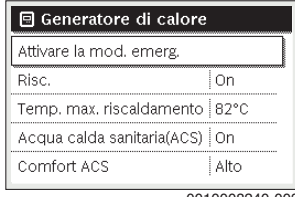

0010008240-003

Nella finestra pop-up selezionare e confermare Sì.

| ļ | 🖻 > Attivare la mod. emerg.                                                                                                    |
|---|----------------------------------------------------------------------------------------------------|
|   | Attivare la modalità di emergenza.<br>Generatore di calore in funzione di<br>riscaldamento fino al raggiungimento<br>della temperatura di mandata max. |
|   | SÌ No                                                                                                    |
|   | 0010008239-002                                                                                                    |

L'impianto è in modalità di emergenza.

Per impostare la temperatura di mandata per la modalità di emergenza:

- ► Aprire il menu principale.
- Aprire il menu Generatore di calore > Mod. emerg. temp. mand..
- ► Impostare e confermare la temperatura.

## Disattivare il funzionamento di emergenza

- ► Aprire il menu principale.
- Selezionare e confermare il menu Generatore di calore > Disattiv. la mod. emerg..

| 🖻 Generatore di calore     |            |
|----------------------------|------------|
| Disattiv. la mod. emerg.   |            |
| Risc.                      | On         |
| Temp. max. riscaldamento   | 82°C       |
| Acqua calda sanitaria(ACS) | On         |
| Comfort ACS                | Alto       |
| 001                        | 0008241-00 |

 Nella finestra pop-up selezionare e confermare Sì.
 L'impianto viene riportato nel modo operativo precedentemente attivo.

# 5 Menu principale

A seconda della caldaia e dalla modalità di utilizzo del termoregolatore non tutte le voci del menu sono selezionabili, vedere panoramica menu principale, alla fine del presente documento.

# 5.1 Impostazioni del generatore di calore

Menu: Generatore di calore

| Voce di menu                                                | Descrizione                                                                                                    |
|-------------------------------------------------------------|----------------------------------------------------------------------------------------------------|
| Attivare la<br>mod. emerg. /<br>Disattiv. la<br>mod. emerg. | In modalità di emergenza riscaldamento e<br>produzione di acqua calda sanitaria sono<br>attivi.                                                         |
| Mod. emerg.<br>temp. mand.                                  | Temperatura nominale della temperatura di<br>mandata nel funzionamento di emergenza                                                                     |
| Risc.                                                       | Attivare e disattivare il riscaldamento.                                                                                                    |
| Temp. max.<br>riscaldamento                                 | Massima temperatura di mandata per il riscaldamento                                                                                                    |
| Acqua calda<br>sanita-<br>ria(ACS)                          | Attivare e disattivare la produzione d'acqua calda sanitaria.                                                                                           |
| Comfort ACS                                                 | Selezionare elevato comfort acqua calda<br>sanitaria (funzionamento con maggior<br>comfort) o comfort acqua calda ridotto<br>(funzionamento economico). |

Tab. 3 Impostazioni del generatore di calore

# 5.2 Impostazioni per il riscaldamento

## Menu: Risc.

| Voce di menu                       | Descrizione                                                                                                    |
|------------------------------------|----------------------------------------------------------------------------------------------------|
| Impostazioni<br>temperatura        | Se il programma orario è attivo con 2 livelli di<br>temp., nel programma orario questo menu è<br>possibile impostare le temperature per i 2<br>livelli Risc. e Attenuazione.                                                                                                    |
| Soglia di atte-<br>nuazione        | Se il programma orario è attivo con Temp.<br>liberamente impostabile nel programma ora-<br>rio qui viene impostata la soglia di riduzione/<br>attenuazione. Si tratta della temperatura da<br>cui viene attivato il funzionamento in ridu-<br>zione di temperatura ( $\rightarrow$ cap. 4.7, pag. 12). |
| Progr. orario                      | → vedere tab. 5, pag. 19                                                                                                    |
| Ott. inseri-<br>mento prog.<br>or. | → vedere tab. 6, pag. 20                                                                                                    |

м

5

| Voce di menu                    | Descrizione                                                                                                    |
|---------------------------------|----------------------------------------------------------------------------------------------------|
| Commut.<br>estate/inverno       | $\rightarrow$ vedere tab. 7, pag. 20                                                                                                    |
| Tipo di funzio-<br>namento      | Disponibile solo se per il circuito di riscalda-<br>mento selezionato è impostato il tipo di rego-<br>lazione a temperatura costante.                                                                                                    |
| Rinominare il<br>circ. di risc. | Qui è possibile adattare il nome del circuito di<br>riscaldamento selezionato (disponibile solo<br>se sono installati più circuiti di riscalda-<br>mento). Ciò è di ausilio nella selezione del cir-<br>cuito di riscaldamento corretto, ad esempio<br>«impianto di riscaldamento a pannelli<br>radianti» o «attico». I nomi sono preceduti<br>dalla dicitura Circ. risc. 14. |

Tab. 4 Impostazioni riscaldamento

# Indicazioni importanti da osservare in caso di circuito di riscaldamento a temperatura costante (ad esempio per una piscina o un impianto di ventilazione)

Se per un circuito di riscaldamento è impostato il tipo di termoregolazione a temperatura costante, l'utilizzo è diverso da quanto descritto per i seguenti punti:

- Nel menu Risc. > Tipo di funzionamento viene attivato il funzionamento automatico per il circuito di riscaldamento a temperatura costante (Auto), oppure viene attivata o disattivata la termoregolazione a una temperatura costante in modo permanente (On/Off).
- In funzionamento automatico il circuito di riscaldamento che funziona in modalità "a temperatura costante", viene riscaldato in considerazione del programma orario.
- Nel programma orario sono presenti i tipi di funzionamento **on** e **off**.
- Il circuito di riscaldamento a temperatura costante non viene mostrato nella visualizzazione standard sul display.
- La temperatura per il circuito di riscaldamento a temperatura costante, può essere impostata solo dal tecnico specializzato.

# Adattare il Progr. orario per il funzionamento automatico

## Menu: Progr. orario

|  | Voce di menu                   | Descrizione                                                                                                    |
|--|--------------------------------|----------------------------------------------------------------------------------------------------|
|  | Tipo di prog.<br>orario        | È possibile impostare il programma di riscal-<br>damento in due modi. Il primo tipo assegna ai<br>singoli punti (orari) di commutazione delle<br>temperature impostabili liberamente mentre<br>nel secondo tipo il programma orario passa<br>tra due livelli a cui sono assegnate le due<br>diverse modalità di funzionamento Risc. e<br>Attenuazione. |
|  | Attivare pro-<br>gramma orario | Con l'attivazione del funzionamento automa-<br>tico, la regolazione della temperatura<br>ambiente segue il programma orario qui sele-<br>zionato (Mio programma orario 10 Mio pro-<br>gramma orario 2).                                                                                                    |
|  | Mio pro-<br>gramma orario<br>1 | Per ogni giorno, o per ogni gruppo di giorni, è<br>possibile impostare 6 orari di commutazione.<br>A ogni punto di commutazione può essere<br>assegnato uno dei due tipi di funzionamento<br>(o una temperatura) nel funzionamento auto-<br>matico. La durata minima di un intervallo di<br>tempo tra due tempi di commutazione è di 15<br>minuti.     |
|  | Ripristinare<br>prog.          | Qui è possibile ripristinare l'impostazione di fabbrica per Mio programma orario 1.                                                                                                    |
|  | Mio pro-<br>gramma orario<br>2 | ightarrow Mio programma orario 1                                                                                                    |
|  | Ripristinare<br>prog.          | Qui è possibile ripristinare l'impostazione di<br>fabbrica per Mio programma orario 2.                                                                                                    |
|  | Rinominare il<br>prog. orario  | I nomi dei programmi orari possono essere<br>modificati nello stesso modo utilizzato per i<br>nomi dei circuiti di riscaldamento. Ciò con-<br>sente di selezionare il programma orario cor-<br>retto, ad esempio «Famiglia» o «Turno di<br>notte».                                                                                                    |

mento

5

# Adattamento automatico del programma orario

## Menu: Ott. inserimento prog. or.

| Voce di menu                                | Descrizione                                                                                                    |
|---------------------------------------------|----------------------------------------------------------------------------------------------------|
| Ott. inserimento<br>prog. or. <sup>1)</sup> | <ul> <li>Se è attiva l'ottimizzazione di accensione, le fasi di riscaldamento vengono anticipate all'interno del programma orario in modo tale che al momento desiderato sia già stata raggiunta la temperatura ambiente impostata.</li> <li>Se l'ottimizzazione di accensione è disattiva, il riscaldamento viene acceso alle ore desiderate. La temperatura ambiente impostata viene raggiunta un po più tardi.</li> </ul> |

- In base all'impianto installato può essere necessario selezionare un circuito di riscaldamento (circuito di riscaldamento 1...4) necessario, → capitolo 9, pag. 26.
- Tab. 6 Impostazioni per l'ottimizzazione attivazione dei programmi orario

# Impostare la soglia per la commutazione estate/inverno

# ATTENZIONE:

# AVVISO:Danni all'impianto!

 Se sussiste il pericolo di gelo non commutare sul funzionamento estivo.

## Menu: Commut. estate/inverno

| Voce di menu                             | Descrizione                                                                                                    |
|------------------------------------------|----------------------------------------------------------------------------------------------------|
| Commut.<br>estate/inverno                | <ul> <li>In estate è possibile spegnere la fun-<br/>zione riscaldamento (Costante estate).</li> <li>La funzione riscaldamento può essere<br/>spenta in base alla temperatura esterna<br/>(Funzionamento estivo da; disponibile<br/>solo se nel circuito di riscaldamento è<br/>attivo il funzionamento automatico).</li> <li>La funzione riscaldamento può essere<br/>attiva ininterrottamente (Costante<br/>inverno). Il generatore di calore tutta-<br/>via è in funzione solo se nell'abitazione<br/>è troppo freddo.</li> </ul> |
|                                          | Se sono installati più circuiti di riscalda-<br>mento sarà invece mostrata questa voce di<br>menu Circ. risc. 1 4.                                                                                                    |
| Funzionamento<br>estivo da <sup>1)</sup> | Se la temperatura esterna attenuata <sup>2)</sup><br>superata la soglia di temperatura qui impo-<br>stata, il riscaldamento viene spento Se la<br>temperatura esterna attenuata scende al di<br>sotto della soglia di temperatura qui impo-<br>stata di 1 °C, il riscaldamento viene acceso.<br>In caso di impianto con diversi circuiti di<br>riscaldamento questa impostazione si rife-<br>risce al circuito di riscaldamento corrispon-<br>dente.                                                                                |

- Disponibile solo in circuiti di riscaldamento in cui è attiva la commutazione estate/inverno in funzione della temperatura esterna.
- In caso di temperatura esterna attenuata le modifiche alla temperatura esterna misurata sono ritardate e le oscillazioni smorzate.

Tab. 7 Impostazioni per la commutazione estate/inverno

5

# 5.3 Impostazioni per l'acqua calda sanitaria

# Attivare immediatamente la produzione di acqua calda sanitaria

# Menu: Carico unico

| Voce di menu                                    | Descrizione                                                                                                    |
|-------------------------------------------------|----------------------------------------------------------------------------------------------------|
| Avviare<br>adesso / Inter-<br>rompere<br>adesso | Dopo l'attivazione del carico unico, l'acqua<br>calda sanitaria viene riscaldata alla tempera-<br>tura impostata per la durata di mantenimento<br>impostata. Se il carico unico è attivo, la dici-<br>tura Avviare adesso nel menu viene sostituita<br>da Interrompere adesso. Con la selezione di<br>questa impostazione, il carico unico può<br>essere arrestato immediatamente. |
| Temperatura                                     | Temperatura desiderata dell'acqua calda sanitaria ( $15^{\circ}$ $60^{\circ}C^{1)}$ ) per il carico unico                                                                                                    |
| Durata di man-<br>tenimento                     | Durata del carico unico<br>(15 minuti 48 ore)                                                                                                    |

 Il tecnico specializzato può modificare il valore massimo solo per il generatore di calore EMS plus o per la produzione di acqua calda sanitaria tramite i moduli MM100 nel menu di servizio.

## Tab. 8 Impostazioni per il carico unico

# Impostazione della temperatura dell'acqua calda sanitaria

## Menu: Impostazioni temperatura

| Voce di menu                      | Descrizione                                                                                                    |
|-----------------------------------|----------------------------------------------------------------------------------------------------|
| Acqua calda<br>sanitaria<br>(ACS) | Temperatura desiderata dell'acqua calda sanita-<br>ria (15° 60 °C <sup>1)</sup> ) per il tipo di funzionamento<br>Acqua calda sanitaria(ACS). Se è attivo il funzio-<br>namento automatico, il programma orario<br>dell'acqua calda sanitaria commuta ad ogni avvio<br>del riscaldamento impostato a questa tempera-<br>tura. Non è possibile impostare una temperatura<br>inferiore alla temperatura per ACS ridotta. |
| ACS ridotta <sup>2)</sup>         | Temperatura dell'acqua calda sanitaria deside-<br>rata per il tipo di funzionamento ACS ridotta. Se<br>è attivo il funzionamento automatico, il pro-<br>gramma orario commuta ad ogni avvio del riscal-<br>damento impostato a questa temperatura.                                                                                                    |

- 1) Il valore massimo può essere modificato dal vostro tecnico specializzato nel menu di servizio.
- Disponibile solo se è installato un accumulatore/bollitore ACS e con determinati tipi di apparecchi o con regolazione di acqua calda sanitaria tramite un modulo separato.
- Tab. 9 Impostazioni delle temperature per l'acqua calda sanitaria

# Impostare il programma orario per la produzione d'acqua calda sanitaria

## Menu: Progr. orario

| Voce di menu               | Descrizione                                                                                                    |
|----------------------------|----------------------------------------------------------------------------------------------------|
| Tipo di funzio-<br>namento | <ul> <li>La produzione di acqua calda sanitaria<br/>può essere collegata al programma orario<br/>per il riscaldamento (Come prog. orario<br/>circ. risc.).</li> <li>Con Proprio programma orario è possi-<br/>bile impostare un programma orario<br/>dedicato alla produzione di acqua calda<br/>sanitaria, che lavora in modo indipen-<br/>dente dal programma orario per il riscal-<br/>damento.</li> <li>Se è impostato Sempre acceso - ACS<br/>ridotto oppure Sempre acceso - ACS la<br/>produzione dell'acqua calda sanitaria<br/>rimane sempre attiva.</li> <li>Con Off non ha luogo la produzione di<br/>acqua calda sanitaria o il mantenimento<br/>della temperatura.</li> </ul> |
| Mio prog. ora-<br>rio ACS. | Per ogni giorno, o per ogni gruppo di giorni, è<br>possibile impostare 6 orari di commutazione.<br>Ad ogni orario di commutazione può essere<br>assegnata una delle tre possibili modalità di<br>funzionamento possibili nel funzionamento<br>automatico. La durata minima di un intervallo<br>di tempo tra due orari di commutazione è di<br>15 minuti.                                                                                                    |
| Ripristinare<br>prog.      | Questa voce di menu consente di resettare il<br>programma orario del sistema di acqua calda<br>sanitaria alle impostazioni di fabbrica.                                                                                                    |

ab. 10 Impostazioni del programma orario per l'acqua calda sanitaria

# Impostazioni per il ricircolo dell'acqua calda sanitaria

# Menu: Ricircolo

5

| voce di menu                    | Descrizione                                                                                                    |
|---------------------------------|----------------------------------------------------------------------------------------------------|
| Tipo di funzio-<br>namento      | <ul> <li>Il ricircolo può essere disinserito in modo<br/>permanente (Off). Se questa imposta-<br/>zione è configurata su On, la pompa fun-<br/>ziona in base all'impostazione in<br/>Frequenza di avviamento. Il programma<br/>orario per la pompa di ricircolo sanitario<br/>non è attivo.</li> <li>Il ricircolo può essere abbinato al<br/>programma orario per la produzione di<br/>acqua calda sanitaria<br/>(Come sistema ACS I o II).</li> <li>Con Proprio programma orario è possi-<br/>bile impostare un programma orario<br/>dedicato alla pompa di circolazione, che<br/>lavora indipendentemente dal pro-<br/>gramma orario per la produzione di<br/>acqua calda sanitaria.</li> </ul> |
| Frequenza di<br>avviamento      | La frequenza di avviamento determina<br>quante volte, in un'ora, la pompa di ricircolo<br>sanitario entra in funzione per tre minuti<br>(1 x 3 minuti/h 6 x 3 Minuti/h) oppure in<br>modo continuo. In ogni caso, il ricircolo fun-<br>ziona solo durante gli intervalli impostati nel<br>programma orario.                                                                                                    |
| Mio prog. ora-<br>rio ricircolo | Per ogni giorno, o per ogni gruppo di giorni, è<br>possibile impostare 6 orari di commutazione.<br>Per ogni orario di commutazione, la pompa di<br>ricircolo sanitario può essere inserita o disin-<br>serita. La durata minima di una sezione tem-<br>porale tra due punti di commutazione è di<br>15 minuti.                                                                                                    |

Tab. 11 Impostazioni per il ricircolo

# **Disinfezione termica**

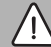

# AVVERTENZA:

# Pericolo di morte dovuto a legionella!

In caso di temperature dell'acqua calda sanitaria troppo basse, nell'acqua calda si può formare la legionella.

- Attivare la disinfezione termica
   oppure-
- Far impostare il riscaldamento giornaliero dal tecnico specializzato nel menu di servizio.
- Attenersi alla normativa nazionale e locale vigente circa la gestione ACS.

# i

Se nel generatore di calore è impostata e attiva la disinfezione termica, le impostazioni effettuate nel termoregolatore non hanno alcuna influenza sulla disinfezione termica.

# AVVERTENZA:

# Pericolo di ustioni!

Quando viene attivata la funzione di disinfezione termica o di riscaldamento giornaliero per evitare la legionella, l'acqua viene riscaldata una volta a più di 60 °C (ad es. martedì notte alle ore 02:00).

- Eseguire la disinfezione termica/il riscaldamento quotidiano solo al di fuori dei normali orari di funzionamento.
- Assicurarsi che sia stato installato un miscelatore per ACS. In caso di dubbio rivolgersi al proprio tecnico specializzato.

# Menu: Disinfezione termica

| Voce di menu                                    | Descrizione                                                                                                    |
|-------------------------------------------------|----------------------------------------------------------------------------------------------------|
| Avvio                                           | Solo se qui è impostato Auto, l'intero volume<br>di acqua calda sanitaria viene riscaldato auto-<br>maticamente una volta alla settimana o quoti-<br>dianamente alla temperatura impostata. |
| Avviare<br>adesso / Inter-<br>rompere<br>adesso | Avvio o interruzione immediata della disinfe-<br>zione termica, indipendentemente dal giorno<br>della settimana stabilito                                                                   |
| Temperatura                                     | Temperatura dell'intero volume di acqua<br>calda sanitaria in caso di disinfezione termica<br>(65 80 °C)                                                                                    |
| Giorno della<br>settimana                       | Giorno della settimana nel quale viene ese-<br>guita automaticamente la disinfezione ter-<br>mica settimanale, oppure la disinfezione<br>termica giornaliera                                |
| Ora                                             | Orario per l'avvio automatico della disinfe-<br>zione termica                                                                                                    |

Tab. 12 Impostazioni per la disinfezione termica

# Rinominare il sistema di acqua calda sanitaria

# Menu: Rinominare il sistema ACS.

Questo menu è disponibile solo in impianti con due sistemi di acqua calda sanitaria.

Questo menu consente di adattare la denominazione dei sistemi di acqua calda sanitaria per poterli associare più facilmente. Il nome del sistema selezionato può essere modificato nello stesso modo utilizzato per i nomi dei circuiti di riscaldamento.

# 5.4 Impostare il programma ferie

# Menu: Ferie

# ATTENZIONE:

# AVVISO:Danni all'impianto!

- Prima di una lunga assenza modificare solo le impostazioni in Ferie.
- Dopo una lunga assenza controllare la pressione di funzionamento dell'impianto di riscaldamento, ed eventualmente del sistema solare termico, sul manometro.
- Non disinserire il sistema solare termico neppure in caso di assenza prolungata.

In un impianto con due o più circuiti di riscaldamento è possibile installare un termoregolatore d'ambiente per ogni circuito di riscaldamento. Quando al circuito di riscaldamento viene assegnato un RC200/RC200 RF come termoregolatore d'ambiente, il programma ferie per il riscaldamento sarà stabilito dal RC200/RC200 RF. Per questo circuito di riscaldamento il programma ferie non può essere impostato su RC310. Il programma ferie di RC200/RC200 RF come termoregolatore d'ambiente non influisce sullo stato della produzione di acqua calda sanitaria.

i

Se per un circuito di riscaldamento è impostato il tipo di termoregolazione a temperatura costante, per questo circuito di riscaldamento non è disponibile nessun programma ferie.

# Menu: Ferie 1, Ferie 2, Ferie 3, Ferie 4 e Ferie 5

| Voce di<br>menu                      | Descrizione                                                                                                    |
|--------------------------------------|----------------------------------------------------------------------------------------------------|
| Periodo<br>ferie                     | Impostare l'inizio e la fine dell'assenza durante le<br>ferie: il programma ferie viene avviato alle ore<br>00:00 dell'inizio programmato. Il programma<br>ferie viene terminato alla fine programma, alle ore<br>24:00.                                                                                                    |
| Sele-<br>zione<br>circ.risc./<br>ACS | Il programma ferie agisce sulle parti qui selezio-<br>nate dell'impianto.È possibile selezionare solo i<br>circuiti di riscaldamento e i sistemi di acqua calda<br>sanitaria effettivamente installati nell'impianto. I<br>circuiti di riscaldamento che sono associati a un<br>termoregolatore RC200 come termoregolatore<br>ambiente non vengono visualizzati. In tal caso, il<br>programma ferie deve essere impostato sul<br>rispettivo termoregolatore ambiente. |

| Voce di<br>menu                      | Descrizione                                                                                                    |
|--------------------------------------|----------------------------------------------------------------------------------------------------|
| Risc.                                | <ul> <li>Regolazione della temperatura ambiente per i cir<br/>cuiti di riscaldamento selezionati durante il<br/>periodo di ferie:</li> <li>Con la modalità "Come sabato"il riscalda-<br/>mento opera, nel circuito di riscaldamento<br/>selezionato, ogni giorno secondo il rispettivo<br/>programma orario attivo per il sabato<br/>(ferie da trascorrere in casa).</li> <li>È possibile impostare una Temperatura<br/>costante che, per l'intero periodo di ferie, vale<br/>per il circuito di riscaldamento selezionato.</li> <li>Con l'impostazione Off il riscaldamento viene<br/>completamente disattivato per il circuito di<br/>riscaldamento selezionato.</li> <li>Con l'impostazione Attenuazione il riscalda-<br/>mento opera nei circuiti di riscaldamento<br/>selezionati nel tipo di funzionamento impo-<br/>stato dal tecnico specializzato (funziona-<br/>mento ridotto, Soglia temperatura esterna,<br/>Soglia temperatura ambiente).</li> </ul> |
| Acqua<br>calda<br>sanitaria<br>(ACS) | <ul> <li>Impostazioni dell'acqua calda sanitaria per i<br/>sistemi di acqua calda sanitaria selezionati<br/>durante il periodo di ferie.</li> <li>Con la modalità "Come sabato" la produzione<br/>di acqua calda sanitaria opera, nei sistemi di<br/>acqua calda sanitaria selezionati, ogni giorno<br/>secondo il rispettivo programma orario attivo<br/>per il sabato (ferie da trascorrere in casa).</li> <li>Se è impostato Off, durante tutto il periodo<br/>delle ferie non è disponibile acqua calda<br/>sanitaria.</li> <li>Se è impostato Off + disinf. term. On, la pro-<br/>duzione di acqua calda sanitaria è disattivata<br/>ma la disinfezione termica viene eseguita gior<br/>nalmente o settimanalmente come impostato.</li> <li>Se le ferie si trascorrono a casa, i sistemi di produ<br/>zione di acqua calda sanitaria in Selezione<br/>circ.risc./ACS non devono essere selezionati, pe</li> </ul>                                            |
|                                      |                                                                                                    |

Tab. 13 Impostazioni per il programma ferie

# 5.5 Impostazioni generali

# Menu: Impostazioni

| Voce di<br>menu             | Descrizione                                                                                                    |
|-----------------------------|----------------------------------------------------------------------------------------------------|
| Lingua                      | Lingua del testo visualizzato nel display                                                                                                    |
| Formato ora                 | Commutare la rappresentazione dell'ora dal formato 24 ore al formato 12 ore e viceversa.                                                                                                    |
| Ora                         | Tutti i programmi orari e la disinfezione ter-<br>mica funzionano in base a tale ora. Questo<br>menu consente di impostare l'ora.                                                                                                    |
| Formato data                | Modificare la rappresentazione della data.                                                                                                    |
| Data                        | In base a questa data funziona, tra gli altri, il<br>programma ferie. Da questa data viene deter-<br>minato anche il giorno attuale della settimana,<br>che ha effetto sul programma orario e, ad<br>esempio sulla disinfezione termica. In questo<br>menu è possibile impostare la data                                                                                   |
| Comm. ora-<br>rio autom.    | Attivare o disattivare la commutazione auto-<br>matica tra ora solare e ora legale. Se è impo-<br>stato Sì l'ora viene commutata<br>automaticamente (l'ultima domenica di marzo<br>dalle 02:00 alle 03:00, l'ultima domenica di<br>ottobre dalle 03:00 alle 02:00).                                                                                                    |
| Contrasto<br>display        | Modificare il contrasto<br>(per una migliore leggibilità)                                                                                                    |
| Calibr. sonda<br>temp. amb. | Correzione della temperatura ambiente visua-<br>lizzata dal termoregolatore fino a $\pm$ 3 °C.                                                                                                    |
| Correzione<br>orario        | Correzione dell'ora dell'orologio interno del termoregolatore in secondi/settimana                                                                                                    |
| Indicazione<br>standard     | Impostazioni per la visualizzazione delle tem-<br>perature aggiuntive nella visualizzazione stan-<br>dard sul display                                                                                                    |
| Password<br>internet        | Password personale per il reset della connes-<br>sione Internet (disponibile solo se è installato<br>un modulo di comunicazione web KM200 o è<br>installata un'elettronica dell'apparecchio che<br>dispone di un modulo di comunicazione inte-<br>grato). Al prossimo accesso, ad es. con una<br>app, viene automaticamente richiesto di inse-<br>rire una nuova password. |

Tab. 14 Impostazioni generali

# 5.6 Impostazioni per altri sistemi o apparecchi

Se nell'impianto sono installati determinati sistemi o apparecchi, sono disponibili altre voci di menu. In base al sistema o all'apparecchio impiegato e ai gruppi o componenti collegati è possibile effettuare diverse impostazioni. Per ulteriori informazioni sulle impostazioni e funzioni consultare la documentazione tecnica del rispettivo sistema o apparecchio.

Sono possibili i seguenti altri sistemi e voci di menu:

Sistemi ibridi: menu Impostazioni ibrido

# 6 Richiamare le informazioni dell'impianto

Nel menu Informazioni possono essere richiamati in modo semplice i valori attuali e gli stati di funzionamento attivi dell'impianto. In questo menu non è possibile apportare modifiche.

Per aprire il menu informazioni:

• Con visualizzazione standard premere il tasto info.

# Menu: Risc.

| Voce di menu               | Descrizione                                                                                                    |
|----------------------------|----------------------------------------------------------------------------------------------------|
| Temp. amb.<br>impostata    | <ul> <li>Temperatura ambiente desiderata valida<br/>attualmente nel circuito di riscaldamento<br/>selezionato:</li> <li>può variare se è attivo il funzionamento<br/>automatico più volte al giorno.</li> <li>Ha un valore fisso se è attivo il funziona-</li> </ul> |
|                            | mento manuale                                                                                                    |
| Temp. amb.<br>misurata     | Attuale temperatura ambiente misurata nel circuito di riscaldamento selezionato                                                                                                    |
| Temp. mand.<br>misurata    | Attuale temperatura di mandata misurata nel circuito di riscaldamento selezionato                                                                                                    |
| Tipo di funzio-<br>namento | Tipo di funzionamento valido attualmente nel<br>circuito di riscaldamento selezionato (Off,<br>Risc., Attenuazione, Estate, Ferie o Manuale)                                                                                                    |

Tab. 15 Informazioni sul riscaldamento

## Menu: Acqua calda sanitaria(ACS)

| Voce di menu                 | Descrizione                                                                                                    |
|------------------------------|----------------------------------------------------------------------------------------------------|
| Temp. nomi-<br>nale          | Temperatura desiderata dell'acqua calda<br>sanitaria nel sistema di acqua calda sanitaria<br>selezionato           |
| Temp. misu-<br>rata          | Attuale temperatura dell'acqua calda sanita-<br>ria misurata nel sistema di acqua calda sani-<br>taria selezionato |
| Disinf. termic<br>accum. ACS | Disinfezione termica del bollitore (accumula-<br>tore per acqua calda sanitaria) attiva o non<br>attiva            |

Tab. 16 Informazioni sull'acqua calda sanitaria

6

# Menu: Solare

| Voce di menu                                      | Descrizione                                                                                                    |
|---------------------------------------------------|----------------------------------------------------------------------------------------------------|
| Sensori solari<br>(rappresenta-<br>zione grafica) | Temperature attuali misurate, con indica-<br>zione della posizione della sonda di tempera-<br>tura selezionata nell'idraulica del sistema<br>solare termico (con visualizzazione grafica<br>degli stati di funzionamento attuali dei com-<br>ponenti del sistema solare termico) |
| Apporto<br>solare                                 | Apporto solare della settimana precedente;<br>apporto solare della settimana attuale; e<br>apporto totale del sistema solare termico<br>dalla messa in funzione del sistema stesso                                                                                               |

Tab. 17 Informazioni sul sistema solare termico

## Menu: Temperatura esterna

Questo menu è disponibile solo se è installata una sonda di temperatura esterna.

In questo menu viene visualizzata l'attuale temperatura esterna misurata. Qui si trova inoltre il diagramma dell'andamento della temperatura esterna del giorno attuale e di quello precedente (dalle ore 00:00 alle ore 24:00, rispettivamente).

## Menu: Internet

| Voce di menu                                            | Descrizione                                                                                          |
|---------------------------------------------------------|----------------------------------------------------------------------------------------------------|
| Collegamento<br>IP                                      | Stato del collegamento tra il modulo di comu-<br>nicazione e il router                               |
| Collegamento<br>server                                  | Stato della connessione tra il modulo di<br>comunicazione e Internet (tramite il router)             |
| Versione SW                                             | Versione del software del modulo di comuni-<br>cazione                                               |
| Dati di login                                           | Nome e password di log-in per accedere<br>all'app per il comando dell'impianto con uno<br>smartphone |
| Indirizzo MAC                                           | Indirizzo MAC del modulo di comunicazione                                                            |
| Tab. 18         Informazioni sulla connessione Internet |                                                                                                    |

# Menu: Info sistema 1)

| Voce di menu                | Descrizione                                                                                                    |
|-----------------------------|----------------------------------------------------------------------------------------------------|
| Avvii brucia-<br>tore       | Numero degli avvii del bruciatore dalla messa<br>in funzione dell'impianto                                         |
| Tempo di funz.<br>del bruc. | Ore di funzionamento di tutte le parti<br>dell'impianto che sono coinvolte dall'azione<br>del generatore di calore |

 Disponibile solo senza modulo per funzionamento in cascata (ad es. MC400) con determinati tipi di generatori di calore.

| Voce di menu                 | Descrizione                                                                                                    |
|------------------------------|----------------------------------------------------------------------------------------------------|
| Pressione<br>idraulica       | Visualizzazione della pressione dell'impianto<br>rilevata alla sonda elettronica di pressione<br>dell'acqua                                                    |
| Codice di fun-<br>zionamento | Visualizzazione dello stato dell'apparecchio<br>sotto forma di un codice di funzionamento<br>(ad esempio blocco tasti attivo) o di un<br>codice di disfunzione |

Tab. 19 Informazioni di sistema

### Menu: Consumo energia

La visualizzazione delle informazioni per il consumo di energia non è disponibile con tutti i generatori di calore.

| Voce di menu         | Descrizione                                                                                                    |
|----------------------|----------------------------------------------------------------------------------------------------|
| 24h: gas risc.       | Energia utilizzata nelle ultime 24 ore, sotto<br>forma di gas per il riscaldamento                                                                       |
| 24h: corrente risc.  | Energia utilizzata nelle ultime 24 ore, sotto<br>forma di corrente elettrica per il riscalda-<br>mento                                                   |
| 24h: gas ACS         | Energia utilizzata nelle ultime 24 ore, sotto<br>forma di gas per la produzione di acqua calda<br>sanitaria                                              |
| 24h: corrente<br>ACS | Energia utilizzata nelle ultime 24 ore, sotto<br>forma di corrente elettrica per la produzione<br>di acqua calda sanitaria                               |
| 30d: gas risc.       | Energia utilizzata negli ultimi 30 giorni, come<br>media giornaliera, sotto forma di gas per il<br>riscaldamento                                         |
| 30d: corrente risc.  | Energia utilizzata negli ultimi 30 giorni, come<br>media giornaliera, sotto forma di corrente<br>elettrica per il riscaldamento                          |
| 30d: gas ACS         | Energia utilizzata negli ultimi 30 giorni, come<br>media giornaliera, sotto forma di gas per la<br>produzione di acqua calda sanitaria                   |
| 30d: corrente<br>ACS | Energia utilizzata negli ultimi 30 giorni, come<br>media giornaliera, sotto forma di corrente<br>elettrica per la produzione di acqua calda<br>sanitaria |

Tab. 20 Dati sul consumo energetico

# 7 Disfunzioni

# Se non è possibile eliminare una disfunzione:

- ► Confermare la disfunzione.
- ► Eventuali altre disfunzioni attive vengono visualizzate premendo il tasto .
- Avvisare il tecnico specializzato o il servizio di assistenza clienti e comunicare il codice disfunzione, il codice supplementare e il numero di identificazione del termoregolatore.

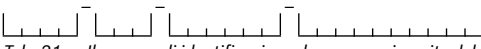

 
 Tab. 21
 Il numero di identificazione deve essere inserito dal tecnico specializzato.

# 8 Apparecchi elettronici ed elettrici dismessi

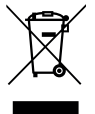

Gli apparecchi elettronici ed elettrici non più utilizzabili devono essere raccolti in modo differenziato e portati a un apposito punto di valorizzazione sostenibile (direttiva europea sugli apparecchi elettronici ed elettrici).

Per lo smaltimento di apparecchi elettronici ed elettrici, utilizzare il sistema di ritiro e raccolta specifico del Paese.

# 9 Panoramica Menu principale

# Generatore di calore<sup>1)</sup>

- Attivare la mod. emerg.
- Disattiv. la mod. emerg.
- Mod. emerg. temp. mand. (temperatura di mandata per la modalità di emergenza)
- Risc.
- Temp. max. riscaldamento (temperatura massima acqua di riscaldamento)
- Acqua calda sanitaria(ACS)
- Comfort ACS
- Ottimizzaz. funzionamento

### Disponibile solo senza modulo per funzionamento in cascata (ad es. MC400) con determinati tipi di generatori di calore.

# III. Risc.

- Impostazioni temperatura<sup>2)</sup>
  - Risc.
  - Attenuazione
- Soglia di attenuazione<sup>3)</sup>
- Tipo di funzionamento<sup>4)</sup>
- Progr. orario
  - Tipo di prog. orario
  - Attivare programma orario
  - Mio programma orario 1
  - Ripristinare prog.
  - Mio programma orario 2
  - Ripristinare prog.
  - Rinominare il prog. orario
- Ott. inserimento prog. or. (ottimizzazione inserimento del programma orario)
- Commut. estate/inverno (commutazione ora solare/ora legale)
  - Commut. estate/inverno (commutazione ora solare/ora legale)
  - Funzionamento estivo da
- Rinominare il circ. di risc.<sup>5)</sup>

# 🗕 Acqua calda sanitaria(ACS)

- Carico unico
  - Avviare adesso
  - Interrompere adesso
  - Temperatura
  - Durata di mantenimento
- Impostazioni temperatura
  - Acqua calda sanitaria(ACS)
  - ACS ridotta<sup>6)</sup>
- Progr. orario
  - Tipo di funzionamento
  - Mio prog. orario ACS. (programma orario ACS)
  - Ripristinare prog. (reset programma orario ACS)
- 2) Solo per Tipo di prog. orario > 2 livelli di temp..
- 3) Solo per Tipo di prog. orario > Temp. liberamente impostabile.
- Disponibile solo con un circuito di riscaldamento a temperatura "costante".
- 5) Disponibile solo con 2 o più circuiti di riscaldamento.
- 6) Disponibile solo se è installato un accumulatore/bollitore di ACS.

- Ricircolo
  - Tipo di funzionamento
  - Frequenza di avviamento
  - Mio prog. orario ricircolo (programma orario ricircolo)
  - Ripristinare prog. (reset programma orario ricircolo)
- Disinfezione termica
  - Avvio
  - Avviare adesso
  - Interrompere adesso
  - Temperatura
  - Giorno della settimana
  - Ora
- Rinominare il sistema ACS.<sup>1)</sup> (Ridenominare il sistema di acqua calda sanitaria)

# 🛱 Ferie

# 🖌 Impostazioni

- Lingua
- Formato ora
- Ora
- Formato data
- Data
- Comm. orario autom.
- Contrasto display
- Calibr. sonda temp. amb. (correzione temperatura ambiente visualizzata)
- Correzione orario
- Indicazione standard
- Password internet<sup>2)</sup>

# 🕼 Sistema ibrido

- Rapporto energia/prezzo
- Fatt. amb. Combustibile
- Fatt. amb. Elettricità

# 10 Panoramica Info

## Risc.

- Temp. amb. impostata (temperatura ambiente impostata)
- Temp. amb. misurata (temperatura ambiente misurata)
- Temp. mand. misurata (temperatura di mandata misurata)
- Tipo di funzionamento

# Acqua calda sanitaria(ACS)

- Temp. nominale (temperatura impostata dell'ACS)
- Temp. misurata (temperatura misurata dell'ACS)
- Disinf. termic accum. ACS (disinfezione termica dell'accumulatore/bollitore dell'ACS)

# Solare

- Sensori solari
- Apporto solare

### Temperatura esterna

- Andamento della temp. esterna
- Temperatura esterna
- Temperatura esterna radio<sup>3)</sup>

# Internet 4)

- Collegamento IP
- Collegamento server
- Versione SW
- Dati di login
- Indirizzo MAC

- 1) Disponibile solo con 2 sistemi di acqua calda sanitaria.
- Disponibile solo se è presente un modulo di comunicazione (ad es. web KM200) o un'elettronica dell'apparecchio con interfaccia di comunicazione integrata.
- 3) Disponibile solo se è installata una sonda della temperatura esterna radio.
- Disponibile solo se è presente un modulo di comunicazione (ad es. web KM200) o un'elettronica dell'apparecchio con interfaccia di comunicazione integrata.

# Info sistema 1)

- Avvii bruciatore
- Tempo di funz. del bruc.
- Pressione idraulica
- Codice di funzionamento

### Cella a combustibile

- Stato
- Dati energia
  - Produzione
  - Consumo
- Risparmio CO2 (kg)
- Ore di funzionam.
- Parametri rete
  - Prot. ritorno tensione
  - Prot. aumento tens. U>
  - Prot. ritorno frequenza
  - Prot. aumento frequenza

### Pompa di calore a gas

- Funzionamento attuale
- Avvii bruciatore
  - Tot. (da messa in funz.) (dalla messa in servizio)
  - Anno (ultimi 365 giorni)
  - Mese (ultimi 30 giorni)
  - Giorno (ultime 24h)
- Tempo di funz. del bruc.
  - Tot. (da messa in funz.) (dalla messa in servizio)
  - Anno (ultimi 365 giorni)
  - Mese (ultimi 30 giorni)
  - Giorno (ultime 24h)
- Funzionamento silenzioso

## Consumo energia

- 24h: gas risc.
- 24h: corrente risc.
- 24h: gas ACS
- 24h: corrente ACS
- 30d: gas risc.
- 30d: corrente risc.
- 30d: gas ACS
- 30d: corrente ACS

# Gen.Calore.Altern.(AWE)install. (Generazione di calore alternativa)

- Accum. inerziale
  - Temp. super. acc. inerz. (Temperatura dell'accumulatore inerziale superiore)
  - Temp. media acc. inerz. (Temperatura dell'accumulatore inerziale centrale)
  - Temperatura acc.inerz. inf. (Temperatura dell'accumulatore inerziale inferiore)
  - Pompa carico acc. inerz. (Velocità)
  - Pompa carico acc. inerz. (On/Off)
- T. fumi Gen.Cal.Alt.(AWE) (Temperatura dei gas combusti AWE)
- T. mand. Gen.Cal.Alt.(AWE) (Temperatura di mandata AWE)
- Temp. rit. Gen.Cal.Alt.(AWE) (Temperatura di ritorno AWE)
- Temp. mand. sistema (Temperatura di mandata del sistema)
- Temp. ritorno sistema (Temperatura di ritorno del sistema)
- Bruciat.
- Impostazione potenza
- Blocco caldaia
- Tempo di blocco residuo (Tempo di blocco residuo)
- Bypass caldaia
- Pos. miscel. bypass inerz. (Posizione del miscelatore bypass inerziale)
- Pos. miscel. innalz. ritorno (Posizione del miscelatore innalzamento ritorno)

Disponibile solo senza modulo per funzionamento in cascata (ad es. MC400) con determinati tipi di generatori di calore.

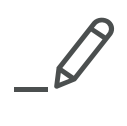

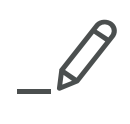

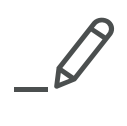

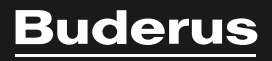

#### Italia

Robert Bosch S.p.A. Settore Termotecnica 20149 Milano Via M.A. Colonna, 35 Tel.: 02/4886111 Fax: 02/48861100 www.buderus.it

# Svizzera

Buderus Heiztechnik AG Netzibodenstr. 36, CH- 4133 Pratteln www.buderus.ch info@buderus.ch